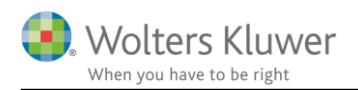

#### 27. oktober 2017

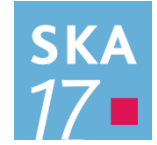

# Skat Nova 2017.1

#### Indhold

| 1 | Nył  | neder og vejledning til Skat Nova 2017.1                                    | 2  |
|---|------|-----------------------------------------------------------------------------|----|
|   | 1.1  | Første version, der kan beregne skat for 2018                               | 2  |
|   | 1.2  | Hvilke Skat Nova versioner skal du bruge?                                   | 2  |
|   | 1.3  | Aktivering af licens til Skat Nova 2018                                     | 3  |
| 2 | Ska  | t Nova                                                                      | 7  |
|   | 2.1  | Skatteberegningsmæssige ændringer i 2018                                    | 7  |
|   | 2.1. | 1 Kommune- og kirkeskatteprocenterne for 2018 er inkluderet                 | 7  |
|   | 2.1. | 2 Skatteberegning med satser og regler for 2018                             | 7  |
|   | 2.1. | 3 Dan forskudsopgørelse for 2018 med udgangspunkt i tal fra 2016 eller 2017 | 8  |
|   | 2.2  | Andre ændringer i Skat Nova                                                 | 9  |
|   | 2.2. | 1 Specifikationer                                                           | 9  |
|   | 2.2. | 2 Nye felter i høj specifikation af virksomhedstal                          | 9  |
|   | 2.2. | 3 Til brugere af XML-grænsefladen                                           | 10 |
| 3 | Ska  | t Professionel Nova                                                         | 11 |
|   | 3.1  | Mellemregning i virksomhed overføres til formuen                            | 11 |
|   | 3.2  | Beskatning af for meget arbejdsgiverbetalt ratepension                      | 13 |
|   | 3.3  | Diverse rettelser                                                           | 14 |
|   | 3.3. | 1 Fejl i årsrulning af korrektion til primo                                 | 14 |
|   | 3.3. | 2 Fejl i kapitalregulering rettet                                           | 15 |
|   | 3.3. | 3 Oplysninger om modtager overføres fra sidste år                           | 15 |
|   | 3.3. | 4 Manglende kontonumre ved overførsel til Årsafslutning                     | 15 |
|   | 3.3. | 5 Anparter                                                                  | 15 |
| 4 | Sup  | port og installation                                                        | 16 |
|   | 4.1  | Brug User Report                                                            | 16 |
|   | 4.2  | Program installation                                                        | 16 |
| 5 | Ska  | t Nova - Produktinformation                                                 | 17 |
|   | 5.1  | Let og sikker udarbejdelse af årsrapporten                                  | 17 |
|   | 5.2  | Samspil sikrer kvaliteten                                                   | 17 |
|   | 5.3  | Faglighed                                                                   | 17 |
|   | 5.4  | Skat Nova giver dig:                                                        | 17 |

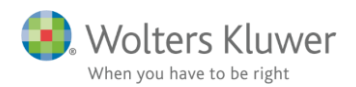

# 1 Nyheder og vejledning til Skat Nova 2017.1

# 1.1 Første version, der kan beregne skat for 2018

Skat Nova 2017.1 er den første version af programmet, som kan benyttes til beregning af skat for indkomståret 2018.

Skat Nova 2017 kan dermed benyttes til:

- Selvangivelse og Årsopgørelse for 2017
- Personligt Regnskab for 2017
- Forskudsskema og forskudsopgørelse for 2018

Ved oprettelse af ny kundesag i Skat Nova 2017.1 fås disse valgmuligheder:

| tes i<br>s i begrænset omfan |
|------------------------------|
| s i begrænset omfan          |
|                              |
|                              |
|                              |
|                              |
|                              |
|                              |
|                              |
|                              |
|                              |
|                              |
|                              |

**Bemærk** muligheden for Forskudsskema og forskudsopgørelse for 2018. Denne nye mulighed bliver først tilgængelig, når der er aktiveret en licens, der giver adgang til Skat Nova 2018 eller Skat Professional Nova 2018. Se nedenfor om aktivering af licens hertil.

**Bemærk** desuden at valget af beregningsår ikke kan ændres, når det først er valgt, og der er trykket på OK. Man kan altså ikke ændre en beregning fra 2018 til 2017 eller omvendt. Hvis du ønsker at lave en forskudsberegning for 2018 med udgangspunkt i en eksisterende beregning for 2016 eller 2017, så findes der mulighed for at 'års-rulle' filen. Det kan du læse mere om nedenfor i afsnit 2.1.3 Dan forskudsopgørelse for 2018 med udgangspunkt i tal fra 2016 eller 2017.

#### 1.2 Hvilke Skat Nova versioner skal du bruge?

Du skal bruge Skat Nova 2017 til at beregne forskudsskat og lave forskudsopgørelser for 2018.

Du skal også bruge Skat Nova 2017 til at lave selvangivelser, årsopgørelser og personlige regnskaber for året 2017 – denne version er primært anvendelig for personer med bagudforskudt indkomstår.

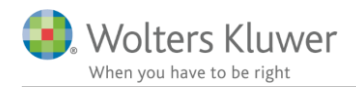

Omkring 1. februar 2018 udkommer programmet i en version, hvor programmet er tilpasset den nye selvangivelse for 2017 fra SKAT, og hvor data kan importeres fra Skattemappen (R75). I marts måned 2018 udkommer Skat Nova 2017 i en version, hvor selvangivelserne for 2017 kan indberettes elektronisk.

Ændring af forskudsopgørelser for 2017 skal du fortsat lave i Skat Nova 2016.

# 1.3 Aktivering af licens til Skat Nova 2018

For at få adgang til Forskudsskema og forskudsopgørelse for 2018 kræves der licens til Skat Nova 2018 eller Skat Professional Nova 2018. Hvis du har købt licens hertil kan licensen aktiveres på følgende måde.

Start Skat Nova 2017. Vælg Hjælp... Om Skat Nova.

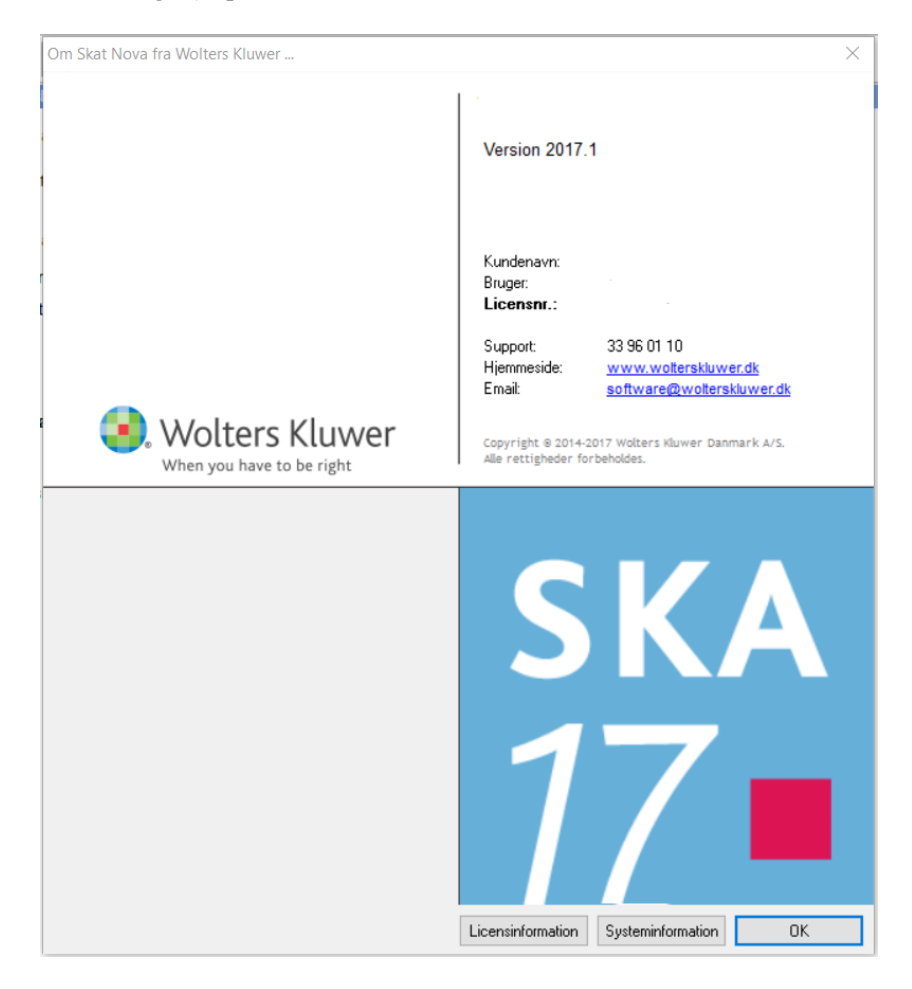

I skærmbilledet trykkes på knappen "Licensinformation".

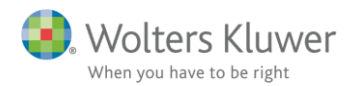

I dette skærmbillede ses en oversigt over allerede aktiverede moduler:

| ktiverede moduler                                                                                               |                                                                 |
|----------------------------------------------------------------------------------------------------|-----------------------------------------------------------------|
| Aktiverede moduler og udløbsdatoer                                                                              |                                                                 |
| Her ser du alle moduler, der er tilgængelig<br>nedenstående links til at enten opdatere d<br>andet kundenummer. | e med dit abonnement. Brug<br>it certifikat eller skifte til et |
| Navn                                                                                                    | Dato                                                            |
| Skat Professionel Nova 2017                                                                                     | 01-09-2018                                                      |
|                                                                                                    |                                                                 |
|                                                                                                    |                                                                 |
|                                                                                                    |                                                                 |
|                                                                                                    |                                                                 |
|                                                                                                    |                                                                 |
|                                                                                                    |                                                                 |
|                                                                                                    |                                                                 |
|                                                                                                    |                                                                 |
|                                                                                                    |                                                                 |
|                                                                                                    |                                                                 |
|                                                                                                    |                                                                 |
|                                                                                                    |                                                                 |
| Run Wolters Kluwer Licensmanager til at on                                                                      | datere/genaktivere din licene                                   |
| Ondater dit certifikat                                                                                          | Luk                                                             |
| opuater dit certifikat                                                                                          | Luk                                                             |

Vælg nu "Brug Wolters Kluwer Licensmanager til at opdatere/genaktivere din licens". Det bringer dig til dette skærmbillede:

| 選 Licensmanager. Aktiveringsguide                                         | ×                                                                          |
|---------------------------------------------------------------------------|----------------------------------------------------------------------------|
| Wolters Kluwer                                                            | Licensmanager                                                              |
| Aktiveringsguiden vil hjælpe dig ti<br>bruge produktet, indtil dit abonne | il at aktivere produktet. Aktiveringen betyder, at du kan<br>ment udløber. |
| Klik på Næste for at begynde aktiv                                        | veringen.                                                                  |
| Avancerede indstillinger                                                  |                                                                            |
| <ul> <li>Jeg vil aktivere nu (kræver i</li> </ul>                         | nternetadgang)                                                             |
| O Jeg har en aktiveringsfil                                               |                                                                            |
|                                                                           |                                                                            |
|                                                                           |                                                                            |
|                                                                           | Forrige Næste Afbryd                                                       |

Vælg "Jeg vil aktivere nu (kræver internetadgang)" og tryk på Næste.

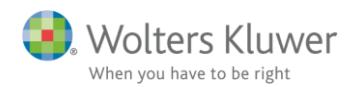

| 嚺 Licensmanager. Aktive              | eringsguide              |                                | × |
|--------------------------------------|--------------------------|--------------------------------|---|
| Wolters Kli<br>When you have to be r | uwer<br><sup>right</sup> | Licensmanager                  |   |
| For at aktivere produ                | ktet, skal du            | indtaste følgende oplysninger. |   |
| Fornavn:                             |                          |                                | 0 |
| Efternavn:                           |                          |                                | 0 |
| E-mail:                              |                          |                                | 0 |
| Kundenummer:                         |                          | 0                              |   |
|                                      |                          |                                |   |
|                                      |                          |                                |   |
|                                      |                          | Forrige Næste Afbryd           |   |

Ved opdatering af eksisterende installation er brugeroplysninger gemt fra tidligere. Alternativt indtastes brugeroplysninger sammen med kundenummer. Kundenummer har I modtaget fra Wolters Kluwer. Alternativt fremgår det af seneste faktura fra Wolters Kluwer.

E-mailadressen anvendes til at fremsende aktiveringskoden, som skal indtastes i næste skærmbillede.

| Licensmanager. Aktiveringsguide                                        |                                        |                          |                 |                | > |
|------------------------------------------------------------------------|----------------------------------------|--------------------------|-----------------|----------------|---|
| Wolters Kluwer<br>When you have to be right                            | Licensr                                | nanager                  |                 |                |   |
| En bekræftelse er sendt i form af e                                    | en e-mail til                          | ,@w                      | olterskluwer.dl | k.             |   |
| E-mailen indeholde aktiveringskog<br>produktet.                        | de, som du skal                        | indtaste ne              | denfor for at a | aktivere       |   |
| Hvis e-mailen ikke ankommer, kor<br>og at meddelelsen ikke er blevet s | ntrollere, at den<br>standset af dit s | e-mail-adr<br>pamfilter. | esse, du angav  | /, er korrekt, |   |
| Aktiveringskode:                                                       | 6 Klik her for                         | mere hjælp               | 2               |                |   |
|                                                                        |                                        |                          |                 |                |   |
|                                                                        |                                        | _                        |                 | 1              | _ |
|                                                                        |                                        | Forrige                  | Næste           | Afbryd         |   |

Den tilsendte aktiveringskode indsættes i dialogboksen, og man trykker "Næste". Aktiveringskoden er fremsendt til den angivne mailadresse.

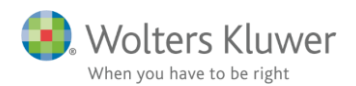

| 選 Licensmanager. Aktiveringsguide     |                          | ×    |
|---------------------------------------|--------------------------|------|
| Wolters Kluwer                        | Licensmanager            |      |
| Du har nu aktiveret produktet.        | adular du bar aktivarat  |      |
| Shat Desferring of Neuro 2013 Largely | oduler du har aktiveret. |      |
| Skat Professionel Nova 2013 Løssaig   |                          |      |
| Skat Professionel Nova 2015           |                          |      |
| Skat Professionel Nova 2016           |                          |      |
| Skat Professionel Nova 2017           |                          |      |
| Skat Professionel Nova 2018           | ~                        |      |
|                                       |                          |      |
|                                       | Forrige Næste            | Slut |

I Licensmanagerens næste skærmbillede vises alle aktiverede programmer og moduler registreret på kundenummeret. Tryk på "Slut" og der returneres til Skat Nova. Her vises en opdateret moduloversigt, der dog kun omfatter det som er relevant for den aktuelle Skat Nova applikation:

| nedenstående links til at enten opdatere d | lit certifikat eller skifte til et |
|--------------------------------------------|------------------------------------|
| andet kundenummer.                         |                                    |
| lavn                                       | Dato                               |
| Skat Professionel Nova 2017                | 01-09-2018                         |
| Skat Professionel Nova 2018                | 01-09-2018                         |
|                                            |                                    |
|                                            |                                    |
|                                            |                                    |
|                                            |                                    |
|                                            |                                    |
|                                            |                                    |
|                                            |                                    |
|                                            |                                    |
|                                            |                                    |
|                                            |                                    |
|                                            |                                    |

Herefter kan Skat Nova anvendes med den nye licens.

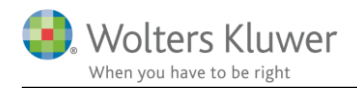

# 2 Skat Nova

### 2.1 Skatteberegningsmæssige ændringer i 2018

#### 2.1.1 Kommune- og kirkeskatteprocenterne for 2018 er inkluderet

Programmet indeholder kommune- og kirkeskatteprocenterne for 2018, som de forelå den 25. oktober. Hvis der mod forventning skulle forekomme rettelser i forhold til disse, vil vi opdatere programmet.

#### 2.1.2 Skatteberegning med satser og regler for 2018

Skatteberegning med satser og regler for 2018, herunder de dele af skattereformen, der træder i kraft i 2018:

- Beløbsgrænser i skattelovgivningen pristalsreguleres og er i 2018 reguleret med indeks 109,4
- Højere topskattegrænse (498.900 kr.)
- Højere beskæftigelsesfradrag (9,5%, dog max. 33.300 kr.)
- Højere ekstra beskæftigelsesfradrag for enlige forsørgere (6%, dog max. 21.200 kr.)
- Højere sats for bundskat (11,15% dog 4,15% for Christiansø)
- Højere skrå skatteloft vedr. skat af personlig indkomst (52,02%)
- Lavere sats for sundhedsbidrag (1%)
- Lavere sats for udligningsskat (2%)
- Tillæg til befordringsfradrag for personer med indkomst under 272.100 kr. beregnes med 58%, dog kan det max. udgøre 13.900 kr. Tillægssatsen nedsættes med 1,16 og max. beløbet med 2,0% pr. 1.000 kr. indkomsten overstiger 272.100 kr.
- Højere fradrag for dagplejere (58%)
- Højere kompensation for negativ kapitalindkomst (7%)
- Lavere skattefri kompensation, den grønne check (930 kr. for pensionister og 765 for ikkepensionister)
- Lavere supplerende kompensation, den grønne check (215 kr. for pensionister, dog max. 430 kr. og 175 kr. for ikke-pensionister, dog max. 350 kr.)

Bemærk, at der ikke kan forskudsregistreres med Service-/Håndværkerfradrag i 2018, idet ordningen ikke er blevet forlænget.

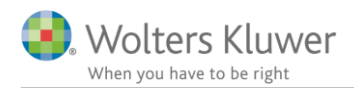

#### 2.1.3 Dan forskudsopgørelse for 2018 med udgangspunkt i tal fra 2016 eller 2017

Man kan danne en ny forskudsopgørelse for 2018 ved blot at oprette en ny kundesag og indtaste det hele. Programmet indeholder dog også flere andre muligheder, der kan gøre det lidt lettere. Disse muligheder findes dels i programmets baggrundsbillede – dels i Fil-menuen.

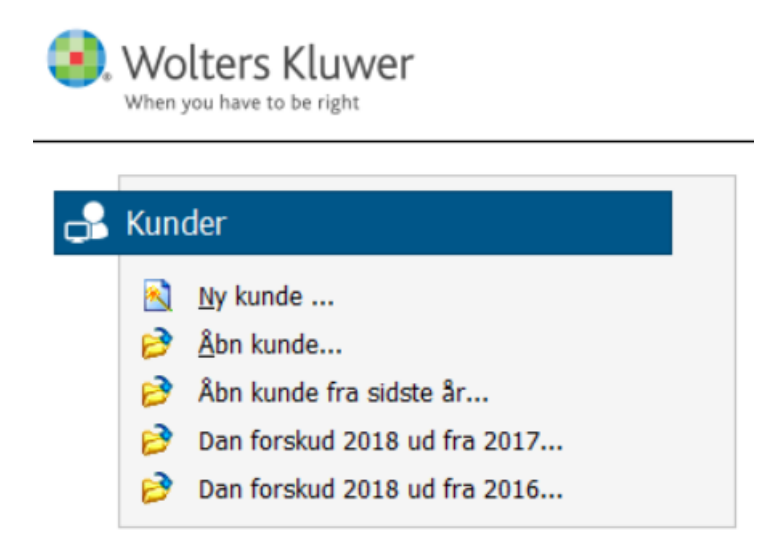

For det første kan man vælge "Åbn kunde fra sidste år..." Det giver mulighed for at udpege og vælge en kundefil fra Skat Nova 2016. Når filen er valgt gives der disse valgmuligheder:

| Hvad skal filen benyttes til?                                                                                                    | ×                                                               |
|----------------------------------------------------------------------------------------------------|-----------------------------------------------------------------|
| Hvad skal den konverterede fil benyttes til ?                                                                                                    |                                                                 |
| Dit valg er afgørende for hvordan der konverteres:<br>- Til forskudsopgørelse: feltværdier flyttes een-til-een. Specifikation<br>- Til årsopgørelse og/eller personligt regnskab: specificerede værdie | er flyttes ikke.<br>r flyttes så de fremgår som sidste års tal. |
| <ul> <li>2017 Selvangivelse og årsopgørelse</li> <li>2017 Personligt regnskab, selvangivelse og årsopgørelse</li> </ul>                                                                                |                                                                 |
| 2018 Forskudsskema og forskudsopgørelse                                                                                                    |                                                                 |
|                                                                                                    |                                                                 |
|                                                                                                    |                                                                 |
|                                                                                                    | Ok Annuller                                                     |

Vælg "2018 Forskudsskema og forskudsopgørelse" for at danne den nye sag. Der dannes en ny sag, hvor kundens stamdata, ejendomme og virksomheder overføres. Desuden overføres indkomster og fradrag på selvangivelsesfelt-niveau een-til-een. Specifikationer overføres ikke.

**For det andet** kan man vælge "Dan forskud 2018 ud fra 2016" eller "Dan forskud 2018 ud fra 2017". "Dan forskud 2018 ud fra 2016" kan overføre data fra Årsopgørelse 2016.

"Dan forskud 2018 ud fra 2017" kan overføre data fra Forskudsopgørelse 2017.

Der dannes i begge tilfælde en ny sag, hvor kundens stamdata, ejendomme og virksomheder overføres. Desuden overføres indkomster og fradrag på selvangivelsesfelt-niveau een-til-een. Specifikationer overføres ikke.

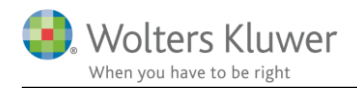

# 2.2 Andre ændringer i Skat Nova

#### 2.2.1 Specifikationer

I Skat Nova 2017 har vi, i forhold til Skat Nova 2016, ændret på specifikationssystemet. Ændringen er beskrevet i <u>Vejledning til Skat Nova 2017.0</u>

#### 2.2.2 Nye felter i høj specifikation af virksomhedstal

I Skat Nova 2017 har vi, i forhold til Skat Nova 2016, tilføjet nye felter i høj specifikation af virksomhedstal. Ændringen er beskrevet i <u>Vejledning til Skat Nova 2017.0</u>

De nye felter i høj specifikation overføres automatisk til kapitalafkastgrundlaget i kapitalafkastordningen, som beskrevet tidligere. Er der tastet manuelt i felterne tidligere, således at den automatiske overførsel af tal ikke virker, så har vi tilføjet en knap der giver mulighed for at gendanne den automatiske overførsel af tal.

| KAO: Kapitalafkastgrundlag ultimo                             |           |        |
|---------------------------------------------------------------|-----------|--------|
| Værdi af ejendom                                              | 1.250.000 |        |
| Værdi af bil                                                  |           |        |
| Driftsmidler                                                  | 10.000    |        |
| Øvrige aktiver                                                |           |        |
| Heraf finansielle aktiver ultimo (-)                          |           |        |
| Del sum 1                                                     | 1.260.000 |        |
| Varedebitor                                                   |           |        |
| Varelager                                                     |           |        |
| Nettoværdi af igangværende arbejder                           |           |        |
| Varekreditorer ultimo (-)                                     |           |        |
| Del sum 2 (positivt beløb medregnes)                          |           |        |
| Kapitalafkastgrundlag ultimo                                  | 1.260.000 |        |
| Gendan link til høj specifikation (manuelle tal overskrives). | Gendan    | Gendan |

Efter gendannelse ændres teksten til følgende og knappen er ikke fremhævet:

| KAO: Kapitalafkastgrundlag ultimo                   |   |           |        |
|-----------------------------------------------------|---|-----------|--------|
| Værdi af ejendom                                    |   | 1.250.000 |        |
| Værdi af bil                                        |   |           |        |
| Driftsmidler                                        |   |           |        |
| Øvrige aktiver                                      |   |           |        |
| Heraf finansielle aktiver ultimo (-                 | ) |           |        |
| Del sum 1                                           |   | 1.250.000 |        |
| Varedebitor                                         |   |           |        |
| Varelager                                           |   |           |        |
| Nettoværdi af igangværende arbejder                 |   |           |        |
| Varekreditorer ultimo (-                            |   |           |        |
| Del sum 2 (positivt beløb medregnes)                |   |           |        |
| Kapitalafkastgrundlag ultimo                        |   | 1.250.000 |        |
| Ultimo værdier er overført fra 'Høj specifikation'. |   | Gendan    | Gendan |

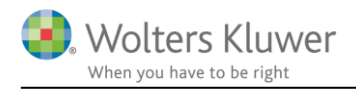

#### 2.2.3 Til brugere af XML-grænsefladen

Brugere af xml-grænsefladen skal være opmærksomme på ændringer som blev implementeret i Skat Nova 2017.0. Ændringerne er beskrevet i <u>Vejledning til Skat Nova 2017.0</u>

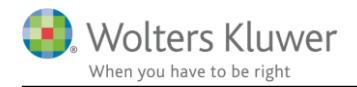

# 3 Skat Professionel Nova

Bemærk at Skat Professional Nova 2017.1 skal anvendes sammen med Årsafslutning 2017.5.

# 3.1 Mellemregning i virksomhed overføres til formuen

Mellemregning med indehaver indtastet i virksomhedstal overføres automatisk til tilgodehavender i formuen. Hvis der ikke ønskes automatisk overførsel kan dette klikkes fra i tilgodehavender i formuen.

Følgende mellemregninger er indtastet i virksomheden:

VSO/KAO Oplysninger

# Indtastning af kapitalafkastgrundlag og indskudskonto

Virksomhed: Ejendommen

Virksomhedsordningen

|                                                                                                    |         | Peter                                               |
|----------------------------------------------------------------------------------------------------|---------|-----------------------------------------------------|
| VSO:Indskudskonto og kapitalafkastgrundlag primo                                                                                                    | 100,00% | 100,00%                                             |
| Kapitalafkastgrundlag primo                                                                                                    |         |                                                     |
| Skattemæssig indestående før mellemregning m.v. primo                                                                                                    |         | 380.000                                             |
| Hensat til senere faktisk hævning primo                                                                                                    |         |                                                     |
| Mellemregning med indehaveren primo                                                                                                    |         | 52.000                                              |
| Sikkerhedsstillelse sidste år                                                                                                    |         |                                                     |
| Øvrige reguleringer                                                                                                    |         |                                                     |
| Beregningsgrundlag                                                                                                    |         | 328.000                                             |
| Korrektion til ejendomme                                                                                                    |         |                                                     |
| Kapitalafkastgrundlag primo                                                                                                    |         | 328.000                                             |
| heraf finansielle anlægsaktiver                                                                                                    |         |                                                     |
| heraf afkastgrundlag primo ægtefælle                                                                                                    |         | 0                                                   |
| Skal kapitalafkastgrundlaget indgå ved beregning af kapitalafkast                                                                                                    | ?       | Ja                                                  |
|                                                                                                    |         |                                                     |
| Indskudskonto primo                                                                                                    |         |                                                     |
| Indskudskonto primo<br>Indskudskonto primo                                                                                                    |         | 10.000                                              |
| Indskudskonto primo<br>Indskudskonto primo<br>Korrektion til ejendomme                                                                                                    |         | 10.000                                              |
| Indskudskonto primo<br>Indskudskonto primo<br>Korrektion til ejendomme<br>Indskudsforpligtelse, konjunkturudligningskonto                                                                                                    |         | 10.000                                              |
| Indskudskonto primo<br>Indskudskonto primo<br>Korrektion til ejendomme<br>Indskudsforpligtelse, konjunkturudligningskonto<br>Indskudskonto primo                                                                                                    |         | 10.000<br>                                          |
| Indskudskonto primo<br>Indskudskonto primo<br>Korrektion til ejendomme<br>Indskudsforpligtelse, konjunkturudligningskonto<br>Indskudskonto primo<br>VSO: Kapitalafkastgrundlag ultimo                                                                                                    |         | 10.000<br><br>10.000                                |
| Indskudskonto primo<br>Indskudskonto primo<br>Korrektion til ejendomme<br>Indskudsforpligtelse, konjunkturudligningskonto<br>Indskudskonto primo<br>VSO: Kapitalafkastgrundlag ultimo<br>Skattemæssig indestående før mellemregning m.v. ultimo                                                                                                    |         | 10.000<br><br>10.000<br>390.010                     |
| Indskudskonto primo<br>Indskudskonto primo<br>Korrektion til ejendomme<br>Indskudsforpligtelse, konjunkturudligningskonto<br>Indskudskonto primo<br>VSO: Kapitalafkastgrundlag ultimo<br>Skattemæssig indestående før mellemregning m.v. ultimo<br>Hensat til senere faktisk hævning ultimo                                                                                                    |         | 10.000<br>                                          |
| Indskudskonto primo<br>Indskudskonto primo<br>Korrektion til ejendomme<br>Indskudsforpligtelse, konjunkturudligningskonto<br>Indskudskonto primo<br>VSO: Kapitalafkastgrundlag ultimo<br>Skattemæssig indestående før mellemregning m.v. ultimo<br>Hensat til senere faktisk hævning ultimo<br>Mellemregning med indehaveren ultimo                                                                                                    |         | 10.000<br><br>10.000<br>390.010<br>0<br>106.000     |
| Indskudskonto primo<br>Indskudskonto primo<br>Korrektion til ejendomme<br>Indskudsforpligtelse, konjunkturudligningskonto<br>Indskudskonto primo<br>VSO: Kapitalafkastgrundlag ultimo<br>Skattemæssig indestående før mellemregning m.v. ultimo<br>Hensat til senere faktisk hævning ultimo<br>Mellemregning med indehaveren ultimo<br>Årets sikkerhedsstillelse                                                                             |         | 10.000<br><br>10.000<br>390.010<br>0<br>106.000     |
| Indskudskonto primo<br>Indskudskonto primo<br>Korrektion til ejendomme<br>Indskudsforpligtelse, konjunkturudligningskonto<br>Indskudskonto primo<br>VSO: Kapitalafkastgrundlag ultimo<br>Skattemæssig indestående før mellemregning m.v. ultimo<br>Hensat til senere faktisk hævning ultimo<br>Mellemregning med indehaveren ultimo<br>Årets sikkerhedsstillelse<br>Øvrige reguleringer                                                      |         | 10.000<br><br>10.000<br><br>390.010<br><br>106.000  |
| Indskudskonto primo<br>Indskudskonto primo<br>Korrektion til ejendomme<br>Indskudsforpligtelse, konjunkturudligningskonto<br>Indskudskonto primo<br>VSO: Kapitalafkastgrundlag ultimo<br>Skattemæssig indestående før mellemregning m.v. ultimo<br>Hensat til senere faktisk hævning ultimo<br>Mellemregning med indehaveren ultimo<br>Årets sikkerhedsstillelse<br>Øvrige reguleringer<br>Korrektion til ejendomme                          |         | 10.000<br><br>10.000<br><br>390.010<br>0<br>106.000 |
| Indskudskonto primo<br>Indskudskonto primo<br>Korrektion til ejendomme<br>Indskudsforpligtelse, konjunkturudligningskonto<br>Indskudskonto primo<br>VSO: Kapitalafkastgrundlag ultimo<br>Skattemæssig indestående før mellemregning m.v. ultimo<br>Hensat til senere faktisk hævning ultimo<br>Mellemregning med indehaveren ultimo<br>Årets sikkerhedsstillelse<br>Øvrige reguleringer<br>Korrektion til ejendomme<br>Afkastgrundlag ultimo |         | 10.000<br>                                          |

Mellemregningen primo er i sidste års regnskab oprettet manuelt under tilgodehavender i formuen.

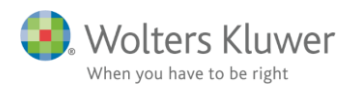

| Mellemregning ejendommen     100,00 ♀       2017     2016     2015       ✓ Lås op     ✓ Lås op       Formue ultimo<br>(apitalindkomst<br>Privatforbrug     52.000       Ogret     Slet                                                                                                    | ekst                                           |          | Andel person 1<br>(%)            |      |  |  |
|----------------------------------------------------------------------------------------------------|------------------------------------------------|----------|----------------------------------|------|--|--|
| 2017     2016     2015       ormue ultimo<br>capitalindkomst<br>rivatforbrug     52.000     52.000       Opret     Slet     < <eorrige< td=""></eorrige<>                                                                                                    | lellemregning eje                              | endommen | 100,00 🌲                         |      |  |  |
| Image: Source of the second second |                                                | 2017     | 2016                             | 2015 |  |  |
| Opret Slet < <eorrige næste="">&gt;</eorrige>                                                                                                    | ormue ultimo<br>apitalindkomst<br>rivatforbrug | -52.000  | 52.000                           |      |  |  |
|                                                                                                    |                                                | Olat     | < <u>F</u> orrige <u>N</u> æste> | >    |  |  |
| Dverblik tilgodehavender i øvrigt 🔲 Automatisk overførsel af tilgodehavender fra virksomheder                                                                                                    | Opret                                          |          |                                  |      |  |  |

Nu kan mellemregningen ultimo overføres automatisk fra virksomhedstallene, det sker både fra indtastning i høj specifikation og fra hovedtal.

| Tilgodehaven                     | der i øvrigt (and | len kapitalindko                                                                  | mst)                |                    |            |               |  |
|----------------------------------|-------------------|-----------------------------------------------------------------------------------|---------------------|--------------------|------------|---------------|--|
| Tilgodeh                         | avender           | i øvrigt                                                                          |                     |                    |            |               |  |
| Tekst                            |                   | Andel person 1<br>(%)                                                             |                     |                    |            |               |  |
| Peter tilgode hos l              | Ejendommen        | 100,00                                                                            | ÷.                  |                    |            |               |  |
|                                  | 2017              | 2016                                                                              | 2015                |                    |            |               |  |
|                                  |                   | 🗸 Lås op                                                                          |                     |                    |            |               |  |
| Formue ultimo                    | 106.000           |                                                                                   |                     |                    |            |               |  |
| Kapitalindkomst<br>Privatforbrug | 106.000           |                                                                                   |                     |                    |            |               |  |
| Opret                            | Slet              | <forrige< td=""><td>e&gt;&gt;</td><td></td><td></td><td></td><td></td></forrige<> | e>>                 |                    |            |               |  |
|                                  | <u>_</u>          |                                                                                   |                     |                    |            |               |  |
| Overblik tilgo                   | odehavender       | i øvrigt 🛛 🗹 Al                                                                   | utomatisk overførse | l af tilgodehavend | er fra vir | ksomheder     |  |
| Tekst                            |                   | Ultimo                                                                            | Primo               | Kapitalindkomst    | Felt       | Privatforbrug |  |
| Peter tilgode hos l              | Ejendommen        | 106.000                                                                           |                     | (                  | 214        | 106.000       |  |
| Mellemreaning eig                | endommen          |                                                                                   | 52 000              |                    | 214        | -52,000       |  |

Herefter kan sidste års tal og evt. forrige års tal indtastes i den linje der er hentet automatisk. Den manuelt oprettede linje kan herefter slettes

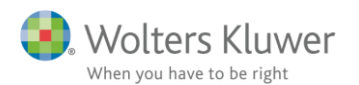

| Tekst               |                | Andel person 1<br>(%)          |                     |                      |          |               |
|---------------------|----------------|--------------------------------|---------------------|----------------------|----------|---------------|
| Peter tilgode hos B | Ejendommen     | 100,00                         |                     |                      |          |               |
|                     | 2017           | 2016                           | 2015                |                      |          |               |
|                     |                | 🔽 Lås op                       |                     |                      |          |               |
| Formue ultimo       | 106.000        | 52.000                         |                     |                      |          |               |
| Kapitalindkomst     | 54.000         | 50.000                         |                     |                      |          |               |
| Privatforbrug       | 54.000         | 52.000                         |                     |                      |          |               |
| O <u>p</u> ret      | <u>S</u> let < | < <u>F</u> orrige <u>N</u> æst | 6>>                 |                      |          |               |
|                     |                |                                |                     |                      |          |               |
| Overblik tilgo      | dehavender     | i øvrigt 🛛 🗹 A                 | utomatisk overførse | l af tilgodehavender | fra virk | ksomheder     |
| Toket               |                | Ultimo                         | Primo               | Kapitalindkomst I    | Felt     | Privatforbrug |
| TENSI               |                |                                |                     |                      |          |               |

Hvis der ikke ønskes automatisk overførsel alligevel, kan overførslen klikkes fra igen. Her skal I være opmærksomme på sidste års tal, der også forsvinder.

### 3.2 Beskatning af for meget arbejdsgiverbetalt ratepension

Er der indbetalt ratepension over grænsen på dkk 53.500 af arbejdsgiver, felt 629 på selvangivelsen, bliver det overskydende beløb beskattet som personlig indkomst.

#### E Arbejdsgiveradministrerede pensionsordninger og alderspensioner

| Rubri                                                                     | k Peter | Hanne | Felt |
|---------------------------------------------------------------------------|---------|-------|------|
| Ophørende ordninger: Bidrag og præmie til arbejdsgiveradministrerede r    | 75.000  |       |      |
| Livsvarige ordninger: Bidrag og præmie til arbejdsgiveradministrerede rat |         |       |      |
| Bidrag og præmie til arbejdsgiveradministrerede ratepensioner, rateforsik | 75.000  |       | 628  |
| Bidrag og præmie til arbejdsgiveradministrerede rateforsikring/opsparing  | 75.000  |       | 629  |
| Aldersopsparing, beregningsgrundlag for 4% afgift                         |         |       |      |
| Aldersopsparing, beregningsgrundlag for 20% afgift                        |         |       |      |

Dette er indarbejdet i indkomst- og formueopgørelsen.

#### Indkomstopgørelse

|      |                                                                            |                   | 2017    | 2016     |
|------|----------------------------------------------------------------------------|-------------------|---------|----------|
| ± P€ | rsonlig indkomst - hvoraf der skal betales AM-bidrag                       | Gå                | 88.721  |          |
| - Pe | rsonlig indkomst - hvoraf der ikke skal betales AM-bidrag                  | Gå                | 21.500  |          |
|      | Tekst                                                                      | Folt or Dotto     | r Side  | to år    |
|      | TERST                                                                      | Feit III. Delle a | ai olua |          |
|      | Bidrag og præmie til arbejdsgiveradministreret ratepension, til beskatning | 629b              | 21.500  | A        |
|      |                                                                            |                   |         |          |
|      |                                                                            |                   |         |          |
|      |                                                                            |                   |         |          |
|      |                                                                            |                   |         | <b>T</b> |

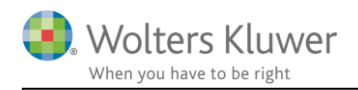

# 3.3 Diverse rettelser

#### 3.3.1 Fejl i årsrulning af korrektion til primo

Hvis der i kapitalforklaringen 2016 er lavet en korrektion til primo, så blev egenkapital årsrullet inklusiv korrektion og korrektionen bliver også rullet.

Det giver en difference i kapitalforklaringen svarende til primo korrektionen.

Det er rettet. Egenkapital primo årsrulles nu eksklusiv korrektion.

| 2            | 017                           | 2016                                                  |
|--------------|-------------------------------|-------------------------------------------------------|
| Korrektioner | 71.230                        | 120.000                                               |
| Dette år     | Side                          | ste år                                                |
|              | 71.230                        | 100.000 🔺                                             |
|              |                               | 20.000                                                |
|              | 2<br>Korrektioner<br>Dette år | 2017<br>Korrektioner 71.230<br>Dette år Sid<br>71.230 |

I fejlkontrollen vises, at der ikke er sammenhæng mellem formueværdierne primo.

| зки<br>17 | Fejlkontrol                                                                                                    |               |  |
|-----------|----------------------------------------------------------------------------------------------------|---------------|--|
| !         | Peter: Der er ikke sammenhæng mellem indtastede formueværdier primo sidste år sammenholdt med indtastede prim<br>formuen i sammenligningstal | ioværdier for |  |

Det er korrekt, at der vises en difference, fordi der er lavet en primo korrektion. Se forskellen hvis der dobbeltklikkes på fejlbeskeden.

| Afstemning af primoformuen, sidste år |                                                     |         |   |         |        |         |  |  |  |
|---------------------------------------|-----------------------------------------------------|---------|---|---------|--------|---------|--|--|--|
|                                       | Pe                                                  | ter     | H | Hanne   | Fælles |         |  |  |  |
|                                       |                                                     | 2015    |   | 2015    |        | 2015    |  |  |  |
| Ejen                                  | domme                                               |         |   |         |        |         |  |  |  |
| Billog                                | andre aktiver                                       | 0       |   | 120.000 |        | 120.000 |  |  |  |
| Bank                                  | indestående/-gæld                                   | 100.000 |   | 0       |        | 100.000 |  |  |  |
| Aktie                                 | r                                                   | 0       |   | 0       |        | 0       |  |  |  |
| Inves                                 | teringsbeviser                                      | 0       |   | 0       |        | 0       |  |  |  |
| Oblig                                 | ationer                                             | 0       |   | 0       |        | 0       |  |  |  |
| Pante                                 | ebreve                                              |         |   |         |        |         |  |  |  |
| Finar                                 | nsielle kontrakter (tilgodehavede/gæld)             |         |   |         |        |         |  |  |  |
| Anpa                                  | rter og andele                                      |         |   |         |        |         |  |  |  |
| Kont                                  | ant beholdning                                      |         |   |         |        |         |  |  |  |
| Tilgo                                 | dehavender                                          |         |   |         |        |         |  |  |  |
| Hens                                  | ættelser til udskudt skat, virksomhed (tilg./gæld)  |         |   |         |        |         |  |  |  |
| Hens                                  | ættelser til udskudt skat, øvrige (tilg./gæld)      |         |   |         |        |         |  |  |  |
| Tilgo                                 | dehavende/skyldig skat og AM-bidrag                 |         |   |         |        |         |  |  |  |
| Skyld                                 | lig B-skat                                          |         |   |         |        |         |  |  |  |
| Henl                                  | æggelser                                            |         |   |         |        |         |  |  |  |
| Prior                                 | tetsgæld                                            |         |   |         |        |         |  |  |  |
| Ande                                  | n gæid                                              |         |   |         |        |         |  |  |  |
| VIRKS                                 | omned (tilgodenavende/gæid)                         |         |   |         |        |         |  |  |  |
| Form                                  | ue primo sidste år tilgodehavende (+) / skyldig (-) | 100.000 |   | 120.000 |        | 220.000 |  |  |  |
| Fra d                                 | e tastede sammenligningstal                         |         |   |         |        |         |  |  |  |
| Form                                  | ue primo sidste år                                  | 120.000 |   | 120.000 |        | 240.000 |  |  |  |
| Diffe                                 | rence                                               | -20.000 | ] | 0       |        | -20.000 |  |  |  |
| Fjern                                 | advarsel såfremt differencen er +/- 5 kr.           |         |   |         |        |         |  |  |  |

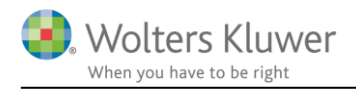

#### 3.3.2 Fejl i kapitalregulering rettet

I version 2017.0 giver beløb indtastet i privatforbrugslisten, med valgt regulering som kapitalregulering, en fejl hvor beløbet er med dobbelt i kapitalreguleringer. Det giver fejl i kapitalforklaringen. Denne fejl er rettet.

#### 3.3.3 Oplysninger om modtager overføres fra sidste år

Oplysninger om modtager vedrørende pantebreve ej i depot bliver nu overført ved årsrulning af filer.

| Bankmellemvæ                                                                                | render mv.                      |                      |                 |          |          |
|---------------------------------------------------------------------------------------------|---------------------------------|----------------------|-----------------|----------|----------|
| Tekst                                                                                       | Andel person 1<br>(%)           | Туре                 | CVR-/SE-/Regnr. | Kontonr. |          |
| Gæld til tante Oda                                                                          | 100,00                          | Pantebrev ej 👻       |                 |          | ¢        |
| Ultimo saldo                                                                                | 2017                            | 2016 Lås op -200.000 | 2015            | ]        |          |
| Renteindtægt<br>Renteudgift                                                                 |                                 |                      |                 |          |          |
| O <u>p</u> ret <u>S</u> let                                                                 | << <u>F</u> orrige <u>N</u> æst | e>> Elet lin         | njer            |          |          |
| Oplysninger om modtager sl                                                                  | kal udfyldes hvis gæld ti       | il private er valgt  |                 |          |          |
| <ul> <li>CPR/CVR kendes ikke</li> <li>Angiv CPR-nummer</li> <li>Angiv CVR-nummer</li> </ul> |                                 |                      |                 |          |          |
| Angiv fødselsdato og år                                                                     | 24-12-1930                      |                      |                 |          |          |
| Navn                                                                                        | )da Jensen                      |                      |                 |          |          |
| Adresse                                                                                     |                                 |                      |                 |          |          |
| (Hentet fra SKAT)                                                                           |                                 |                      |                 |          |          |
| Adresse - til indberetning                                                                  |                                 |                      |                 |          |          |
| Vejnavn T                                                                                   | estvej                          |                      |                 |          | Husnr. 2 |
| Postnr. 8                                                                                   | 8000 Postdistrikt Aar           | hus C                |                 |          |          |
| Landekode                                                                                   | OK Denmark                      |                      |                 |          | -        |

#### 3.3.4 Manglende kontonumre ved overførsel til Årsafslutning

Ved overførsel af data fra Skat Nova til Årsafslutning har der været enkelte fejl i kontonumre, kendte fejl meddelt til supporten er rettet.

#### 3.3.5 Anparter

Der er rettet i fordeling mellem privatforbrug og kapitalregulering for de forskellige typer af anparter. Resultat antages udbetalt. Fejl i det grønne ark er også rettet. Sidste års tal og beregning er uændret, hvis der ønskes ændret heri skal det gøres via privatforbrugslisten med regulering i kapitalreguleringer.

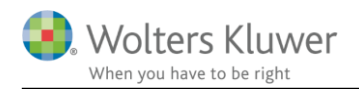

# 4 Support og installation

# 4.1 Brug User Report

Fra programmets menu, under "Hjælp", er der adgang til vores supportsider på nettet. Det er her du finder User Report og Support Videoer.

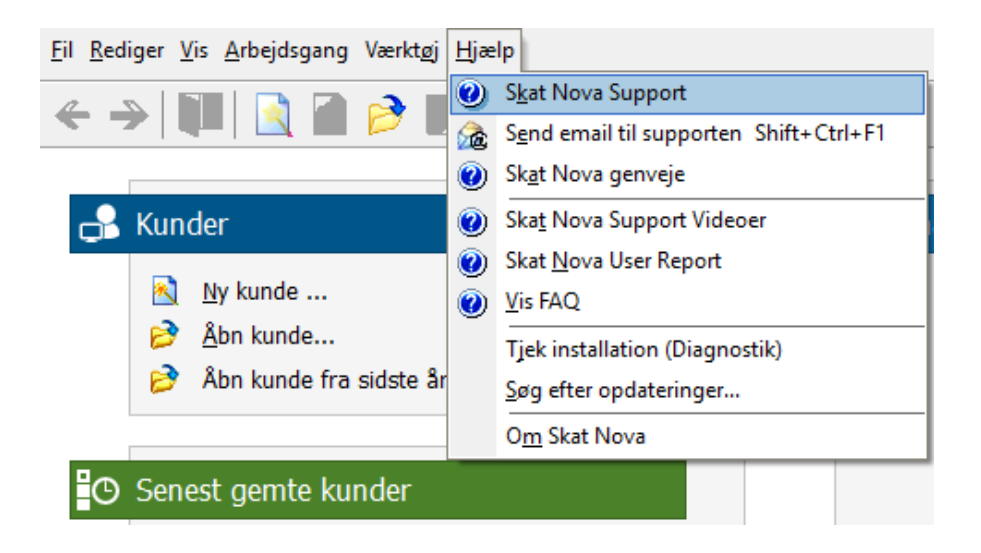

User Report giver et overblik over de ønsker, som kunder har til forbedringer i programmet. Der fremgår en status på hver idé – er den fx under overvejelse eller ved at blive implementeret. Du kan også selv oprette et ønske, og du kan "like" og kommentere på ønsker, som er fremsat af andre brugere. Vi benytter disse User Report ønsker til vores prioritering af kommende opgaver.

Brug ikke User Report til rapportering af eventuelt fundne fejl. Send i stedet en mail til vores support på adressen <u>software@wolterskluwer.dk</u>.

### 4.2 Program installation

Vedrørende installation af programmet - læs dokumentet SkatNovaSystemkravOgInstallation.

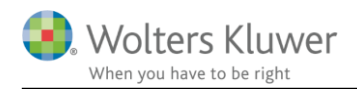

# 5 Skat Nova - Produktinformation

# 5.1 Let og sikker udarbejdelse af årsrapporten

Skat Nova er et program, der styrer processen i forbindelse med udarbejdelse af forskudsopgørelser, selvangivelser og personlige regnskaber. En let tilgang til opgaverne og løbende kvalitetssikring sparer tid og sikrer samtidig en høj kvalitet af skatteberegningen, selvangivelsen og det personlige regnskab.

### 5.2 Samspil sikrer kvaliteten

Skat Nova er opbygget efter en intuitiv arbejdsgang, der guider brugeren hele vejen gennem udarbejdelsen af skatteberegningen. Programmet er integreret med Årsafslutning og SKAT. Således kan der overføres driftsøkonomiske regnskabstal fra virksomhedens regnskab til virksomhedsordningen. Ligeledes er der mulighed for at hente R75 data fra SKAT og indberette selvangivelsen elektronisk. Den intuitive arbejdsgang og automatiserede processer minimerer risikoen for fejl og sikrer effektivitet i arbejdsprocessen yderligere.

# 5.3 Faglighed

Skat Nova sikrer kvaliteten af den faglige opdatering af din skatteberegning i henhold til gældende skattelovgivning og god revisorskik.

# 5.4 Skat Nova giver dig:

- Professionel skatteberegning
- Skabeloner til forskellige regnskabsopstillinger og formål
- Personligt regnskab med opdaterede revisionserklæringer, notemanager med fleksible og faste noteskabeloner
- Integration med SKAT
- Integration til Årsafslutning

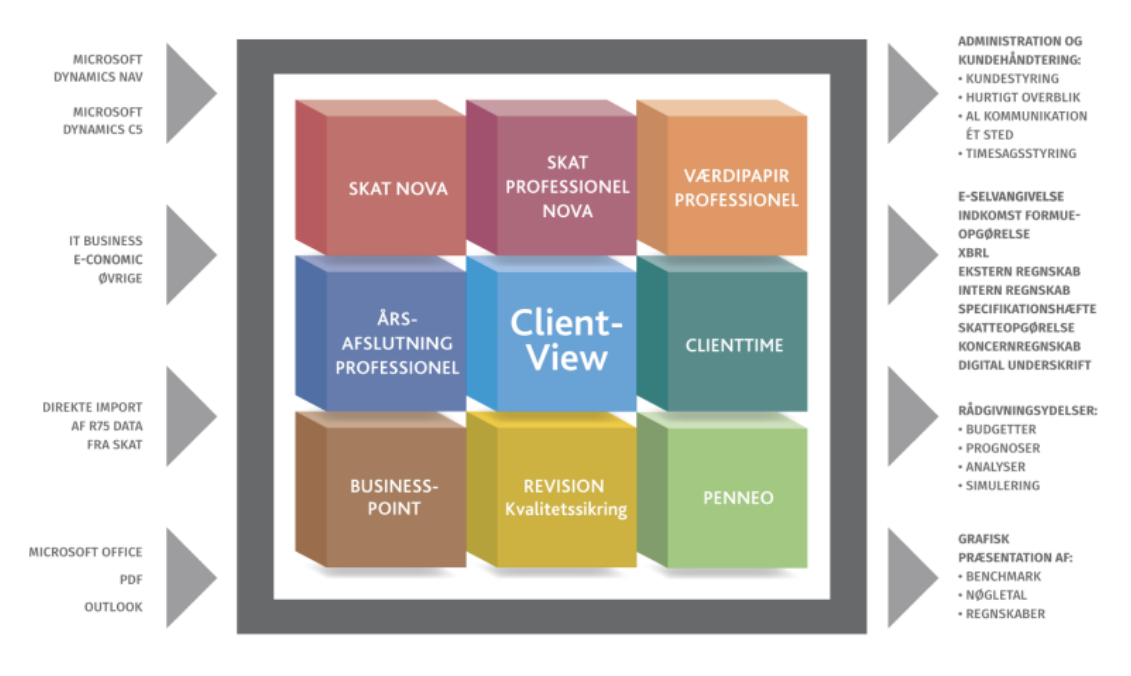

Skat Nova er integreret med de øvrige systemer og programmer, hvilket gør udarbejdelsen af skatteberegningen effektiv og sikker.